## **دليل البدء السريع** لتغيير اللغة في بوابة EVV Portal الإلكترونية

لتغيير اللغة في بوابة EVV Portal الإلكترونية، يرجى اتباع الخطوات التالية:

## الخطوة رقم 1 - تفضيلات المستخدم

1

سجّل الدخول إلى بوابة EVV Portal الإلكترونية (انظر دليل البدء السريع "تسجيل الدخول إلى البوابة"). انقر فوق اسمك أو السهم في الزاوية العلوية اليمنى من الشاشة. ثم انقر فوق User Preferences (تفضيلات المستخدم).

| ay Period<br>< 06/04/2023 | Anne Smith (Consumer)     |                 |                 |          |
|---------------------------|---------------------------|-----------------|-----------------|----------|
| PCA 🌲                     | annesmith99@yahoomail.com | 👃 Program       | <b>≜</b> Status | 🜲 Action |
| John Brown (32256)        | User Preferences          | Fee For Service | Incomplete      | ß        |
|                           | Change Password           |                 |                 | 1-       |
|                           | Log out                   |                 |                 |          |
|                           |                           |                 |                 |          |

ضمن Settings (الإعدادات)، انقر فوق مربع System Language (لغة النظام). اختر اللغة المطلوبة من القائمة المنسدلة.

| System Language            | Time Zone             |   |
|----------------------------|-----------------------|---|
| English                    | ✓ English             |   |
|                            | Spanish               |   |
| "Patient" Keyword Preferen | Haitian Creole        |   |
| Consumer                   | Chinese (Simplified)  |   |
|                            | Chinese (Traditional) | - |
|                            | Portuguese            |   |
| Notification Prefere       | nces                  |   |

## الخطوة رقم 3 - حفظ الاختيار

2

3

انقر فوق الزر Save (حفظ) لحفظ اللغة المختارة.

| Creation          | Adjustment    |  |
|-------------------|---------------|--|
| Real-Time         | ▼ Real-Time   |  |
| Denial            | Denial Locked |  |
| Real-Time         | ▼ Real-Time   |  |
|                   |               |  |
| End of Pay Period |               |  |
| After             |               |  |
|                   |               |  |
|                   |               |  |
|                   |               |  |
|                   |               |  |
| Save              |               |  |
|                   |               |  |
|                   |               |  |

يمكنك الآن تغيير اللغة المستخدمة في بوابة EVV Portal.